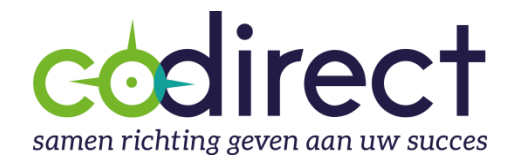

## Handleiding

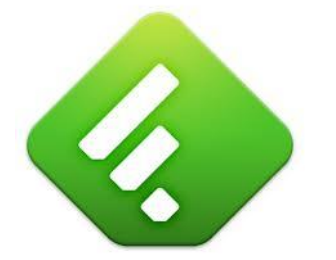

# **RSS reader Feedly**

| Wat is Feedly en waarom gebruiken?  | 3  |
|-------------------------------------|----|
| Hoe aanloggen?                      | 3  |
| Hoe informatie toevoegen aan Feedly | 4  |
| Berichten lezen & delen             | 8  |
| Hoe Feedly organiseren              | 10 |

## Wat is Feedly en waarom gebruiken?

RSS (Really Simple Syndication), herkenbaar aan het oranje icoontje  $\square$ , is een hulpmiddel waarmee je jezelf op de vernieuwingen van een website kunt abonneren. Koppel dit aan een RSS lezer en al het nieuws, waarop jij een abonnement hebt via RSS, komt als het ware naar je toe onder de vorm van een gepersonaliseerde digitale krant. Eenvoudig en minder tijdrovend dan dagelijks al je favorieten in je webbrowser af te lopen om nieuwe informatie te ontdekken. Sinds het stopzetten van Google Reader gaat onze voorkeur uit naar **Feedly**. Zeer gebruiksvriendelijke toepassing. Beschikbaar voor alle platformen, ook mobiel, en bovendien gratis. Je kan inloggen via je Twitter, Facebook, Microsoft of Google account. Vanuit Feedly kan je meteen informatie delen naar de voornaamste sociale netwerken of klaarzetten in je agenda om later te versturen via Buffer. Dankzij Feedly is het vergaren en delen van informatie kinderspel.

Gezien de meeste sociale media tools, waaronder Feedly, regelmatig hun lay-out veranderen en functionaliteiten wijzigen, willen wij er wel voor waarschuwen dat de handleiding kan verschillen van de huidige realiteit. Onze excuses hiervoor. Wij doen ons uiterste best om een zo actueel mogelijke handleiding aan te bieden. Zit je toch vast, aarzel dan niet om ons te <u>contacteren</u>. Wil je meer leren over tools die je helpen om tijd te besparen en efficiënter te werken, bekijk dan zeker ons overzicht met <u>opleidingen</u>.

## Hoe aanloggen?

Ga naar <u>www.feedly.com</u>

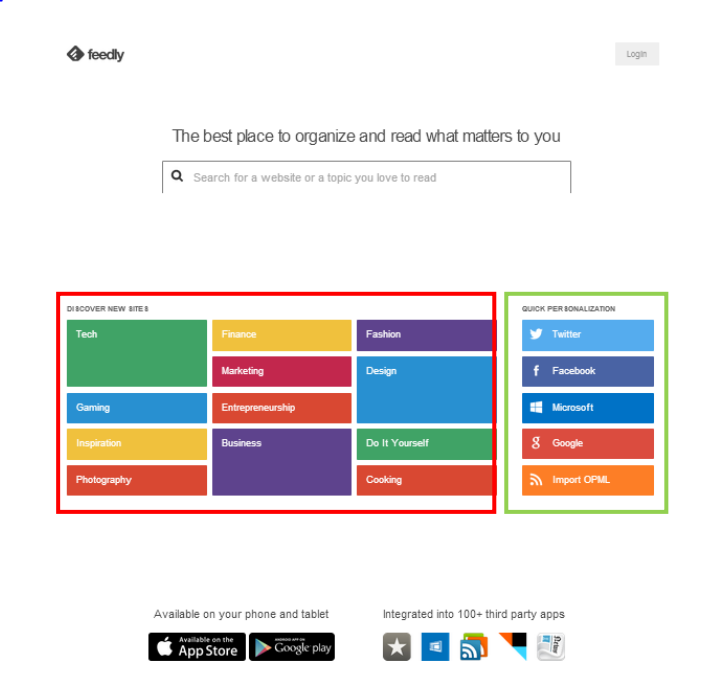

Log in met je Twitter, Facebook, Microsoft of Google account (groene kader) of kies een RSS feed uit de door Feedly gedefinieerde categorieën (rode kader). Weet wel dat deze bestaan uit de meest populaire engelstalige sites zijn en het dus weining waarschijnlijk is dat jouw favoriete nieuwsbronnen hier terug te vinden zijn. Wil je volledig zelf personaliseren dan dien je gebruik te maken van de zoekfunctie achter het vergrootglas (search or add feed) nadat je een rubriek hebt geselecteerd.

In deze handleiding kiezen wij ervoor om eerst in te loggen met onze Google account.

## Hoe informatie toevoegen aan Feedly

Stel je wil het nieuws van de Tijd volgen. Laat ons dan even hun nieuwsberichten toevoegen aan Feedly. Als je naar de Tijd gaat, dan kan je onderaan hun site het volgende vinden:

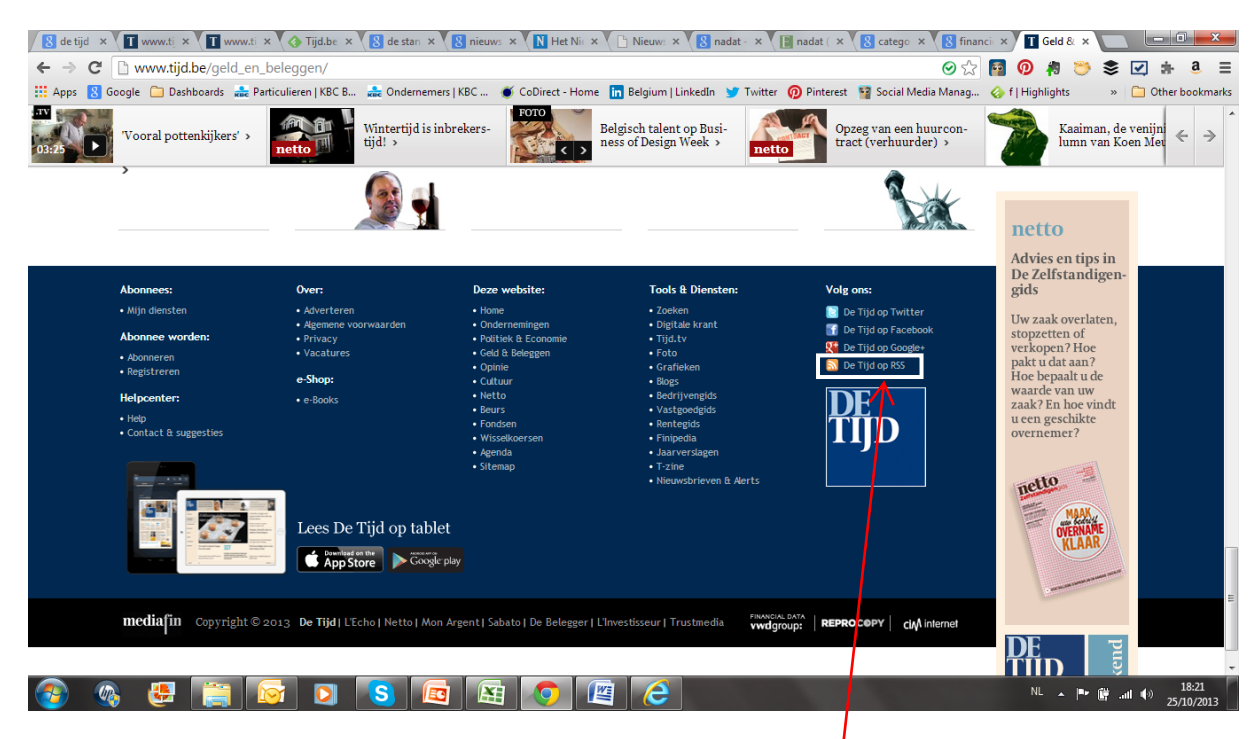

Je ziet in de witte kader het oranje icoontje met daarachter De tijd op RSS. Als je hierop klikt, krijg je alle mogelijke RSS feeds op de tijd. Zie volgende scherm afdruk. Je kan dus zelf kiezen welke rubrieken je wel of niet toevoegt aan Feedly.

| 🛛 8 de tijo                | d × T www.tj  | × Tijd.be                         | × 8 de stan × 8 nieuws ×     | Nieuw: ×                              | nadat - 🗙 🚺 nadat ( 🗙 🛛    | 🖁 catego 🗙 🛛 8 financi 🗙 🍸 RS     | S-fe: ×                           |    |
|----------------------------|---------------|-----------------------------------|------------------------------|---------------------------------------|----------------------------|-----------------------------------|-----------------------------------|----|
| $\leftarrow \ \Rightarrow$ | C 🗋 dienster  | n.tijd.be/service/rss             |                              |                                       |                            | ⊘ ☆ 10 #                          | 9 📂 📚 🗹 🛊 a 🗉                     | Ξ  |
| Apps                       | 8 Google 🗀 Da | ashboards 🛛 🍰 Particulieren   KBC | B 🍰 Ondernemers   KBC 🐠 (    | CoDirect - Home 🛛 in Belgium   Linked | In 🈏 Twitter 👩 Pinterest 🦉 | Social Media Manag 상 f   Highlig  | yhts 🛛 » 📋 Other bookmark         | cs |
|                            |               | DE TIJD NETTO Vri                 | jdag 25 oktober 2013 18:28   |                                       | Registreer n               | u gratis! Mijn diensten Aanmelden |                                   | ^  |
|                            |               | <b>DE TIJD</b>                    | MIJN DIENSTEN                |                                       |                            |                                   |                                   |    |
|                            |               | GRATIS RSS-FEEDS VAN TIJ          | D.BE ( <u>Wat is RSS</u> ()) |                                       |                            |                                   |                                   | ш  |
|                            |               |                                   |                              |                                       |                            |                                   |                                   |    |
|                            |               | Top stories                       |                              |                                       |                            |                                   |                                   |    |
|                            |               | ONDERNEMINGEN                     |                              |                                       |                            |                                   |                                   |    |
|                            |               | 🔊 🛛 Auto                          | 🔊 🔹 Energie                  | 🔊 🛛 Grondstoffen                      | 🔊 🛛 Resultaten             | 🔊 🛛 Toerisme                      |                                   |    |
|                            |               | 🔝 🛛 Bouw                          | 🔊 🛛 Entertainment            | 🔊 🔹 Horeca                            | 📓 🛛 Technologie            | 🔝 🔹 Transport                     |                                   |    |
|                            |               | 🔊 🛛 Chemie                        | 🔊 🔹 Farma                    | <ul> <li>Management &amp;</li> </ul>  | 🛛 🛛 Telecom                | 🔊 🛛 Vastgoed                      |                                   |    |
|                            |               | 🔊 🛛 Consumptie                    | 🔊 🛛 Financiën                | Expertise                             | 🔊 🛛 Textiel                | 🔊 🔹 Zware industrie               |                                   |    |
|                            |               | 🔊 🛛 Diensten                      |                              | 🔊 🛛 Media                             |                            |                                   |                                   |    |
|                            |               | DOLITIEK & ECONOMIE               |                              |                                       |                            |                                   |                                   |    |
|                            |               | 🔊 🔹 België                        | 🔂 🛛 Europa                   | 🔊 🛛 Internationaal                    | 🔊 🛛 Economie               |                                   |                                   |    |
|                            |               | SELD & BELEGGEN                   |                              |                                       |                            |                                   |                                   |    |
|                            |               | 🔊 🛛 Fondsen                       |                              |                                       |                            |                                   |                                   |    |
|                            | 🚳 🛃           |                                   | <u>s</u> 🖪 🔠                 | <b>O</b> 🖉 🙆                          | 1000                       | NL                                | ▲ 📴 🛱 .ull ♦) 18:29<br>25/10/2013 | •  |

Stel je bent actief in Telecom en je wil alles hierover weten, dan klik je op Telecom en copieer je de URL <u>http://www.tijd.be/rss/ondernemingen\_telecom.xml</u> in de zoekfunctie van Feedly (groene kader volgende scherm afdruk).

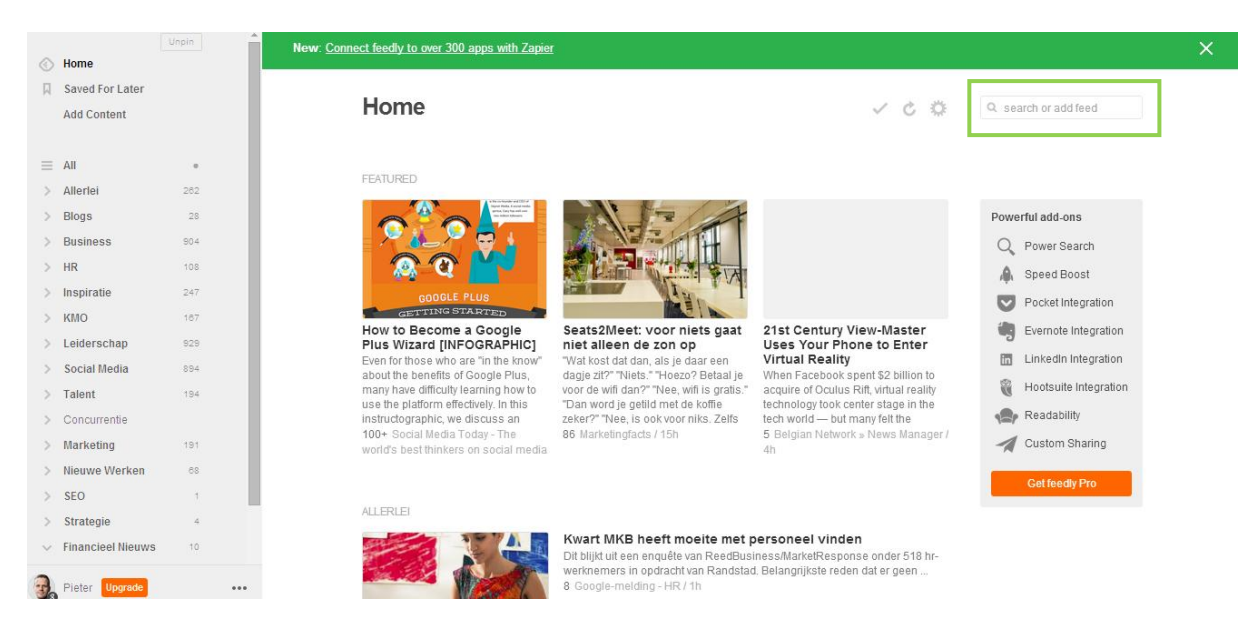

#### Enter en de RSS Feed verschijnt. Zie afbeelding onder:

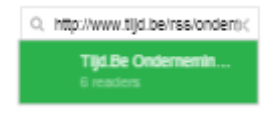

Klik op het groene blok en je krijgt nu alle berichten van de geselecteerde feed te zien.

|         | Home                           | Unpin    | New: <u>Connect feedly to over 300 apps with Zapier</u>                                                                                                    | × |
|---------|--------------------------------|----------|----------------------------------------------------------------------------------------------------|---|
| R       | Saved For Later<br>Add Content |          | Tijd.Be Ondernemingen Telecom de constant de la http://www.tijd.be/rss/ondk<br>— 6 readers                                                                                                    |   |
| =       | All                            |          |                                                                                                    |   |
| >       | Allerlei                       | 262      | ) EXISTED                                                                                                    |   |
| >       | Blogs                          | 28       | Powerful add-ons                                                                                                    |   |
| >       | Business                       | 904      | Power Search                                                                                                    |   |
| >       | HR                             | 108      | Speed Boost                                                                                                    |   |
| >       | Inspiratie                     | 247      | Mour Call and Call and Call an |   |
| >       | KMO                            | 167      | Mobietar neem telel Eli-bet vernietist Erass telecomfusie is rand                                                                                                    |   |
| >       | Leiderschap                    | 929      | Euphony over gegevensbewaring 21:13 Het Franse mediaconcern                                                                                                    |   |
| >       | Social Media                   | 894      | 14:42 Mobistar neemt een deel van 11:26 Het Europees Hof van Justite Vivend heeft besloten zijn to Linkedin Integration<br>het eorder deze maand failieit heeft dinsdag de richtlijn over de telefonietak SFR te verkopen aan                                                                                                    |   |
| >       | Talent                         | 194      | veridaarde Euphony over. Daarover bewaning van privégegevens door kabelbedrijf Alice, het moederbedrijf 🛛 🙀 Hootsuite Integration ward denderden aan skloard berakti                                                                                                    |   |
| >       | Concurrentie                   |          | wer donied aan de leitekon na bestaarden vermelige. een konste dat donie vermelige een konste dat donie vermelige een konste |   |
| >       | Marketing                      | 191      | Tijd be Ondernemingen telecom / 7h 20 Tijd be Ondernemingen telecom / 1 Tijd be Ondernemingen telecom / 3d 5d 2d Custom Sharing                                                                                                    |   |
| >       | Nieuwe Werken                  | 68       |                                                                                                    |   |
| >       | SEO                            | 1        | Satteau +10                                                                                                    |   |
| >       | Strategie                      | 4        | APR 08                                                                                                    |   |
| ><br>3. | Talent Management              | 5<br>••• | Bouygues<br>Free ast op Bouygues Telécom<br>10:4 Free, de prizenbreker op de Franse mobilofoniemarid, onderhandelt<br>rond de overname van erklijand Bouygues Télécom<br>Tijd be Ondernemingen telecom / 3d                                                                                                    |   |

Om de feed toe te voegen klik je op het groene blokje +feedly (zie rode kader boven) Vervolgens kan je nu de titel wijzigen (zie groene pijl in de volgende scherm weergave) en de feed toevoegen aan een bestaande categorie of een nieuwe categorie aanmaken. Wij kiezen om een nieuwe categorie aan te maken (groene kader). Druk vervolgens beneden op Add (rode pijl) en jouw eerste feed is aangemaakt. Herhaal dit voor al jouw feeds die je wil volgen.

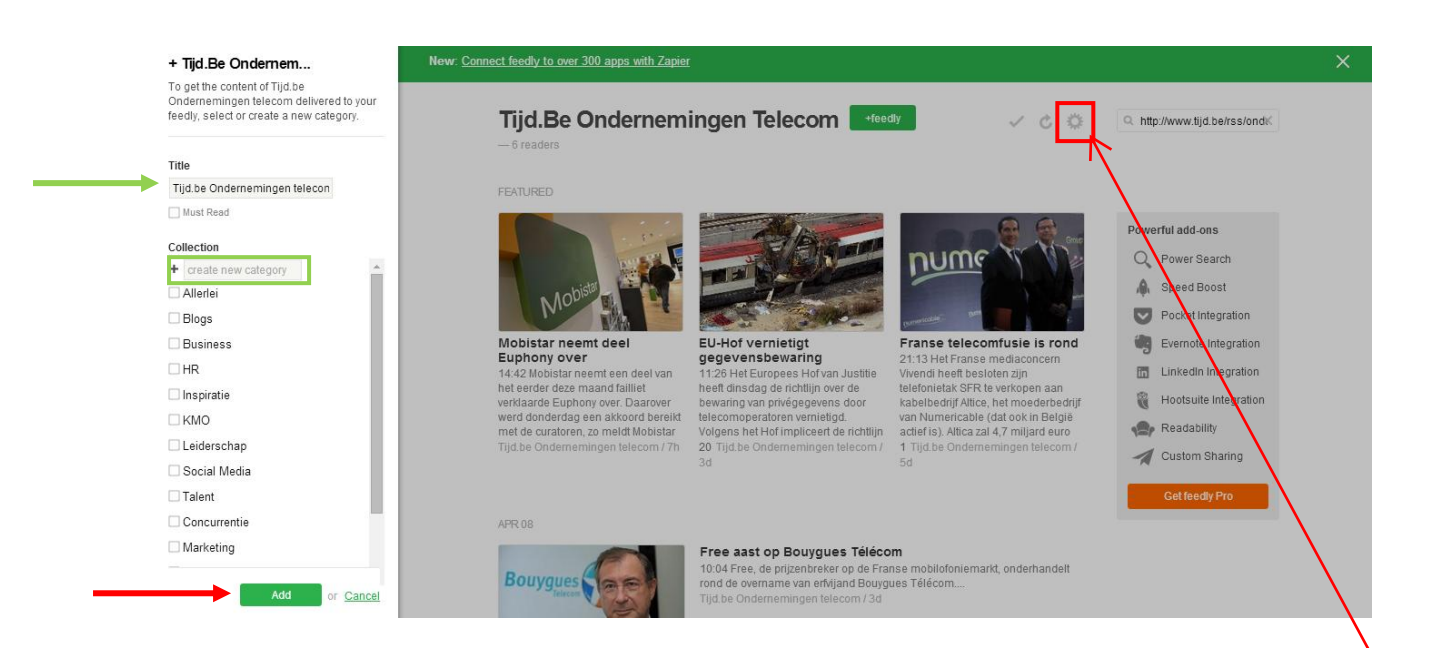

Je krijgt nu alle berichten te zien uit de toegevoegde feed. Als je klikt op het tandwiel symbool (zie rode kader boven) dan krijg je onderstaande te zien.

| Financieel Nieuws                                                                                                    |                                                                                                    | ~ < 0                                                                                                    | Q, search or add feed                                                                               |
|----------------------------------------------------------------------------------------------------|----------------------------------------------------------------------------------------------------|----------------------------------------------------------------------------------------------------|----------------------------------------------------------------------------------------------------|
| 10 unread articles                                                                                                    |                                                                                                    | Presentation                                                                                                    |                                                                                                    |
| FEATURED                                                                                                    |                                                                                                    | 8 Magazine                                                                                                    |                                                                                                    |
|                                                                                                    | - Mar                                                                                                    | 98 Cards<br>☐ Full Articles<br>⊒ Grouped By Feeds                                                                                                    | Powerful add-ons                                                                                    |
| Mobile                                                                                                    |                                                                                                    | Mark As Read<br>All<br>Older Than One Day<br>Older Than One Week                                                                                                    | Speed Boost     Pocket Integration                                                                  |
| Nobistar neemt deel Euphony<br>over<br>4:42 Moloistar neemt een deel van het<br>eerder deze maand failliet verklaarde<br>suphony over. Daarover werd donderdag<br>een akkoord bereikt met de ouratoren, zo<br>neidt Moloistar vrijdag | EU-Hof vernietigt<br>gegevensbewaring<br>11:26 Het Europees Hofvan Justilie<br>heeft dinsdag de richtilijn over de<br>bewaring van privégegevens door<br>telecomoperatoren vernietigd. Volgens<br>het Hof Impliceert de richtiljn uit 2005 | Frans<br>21:13 H<br>heeft be Unread Only<br>verkope Okdest First<br>moederbedrijf van Numericable (daf ook<br>In Beigle actief is). Altica zal 4,7 miljard<br>euro k | Evernote integration  Linkedin integration  Kedin integration  Kedin integration  Kedin integration |
| njube Uniterneningen telebon / on<br>hide // save                                                                                                    | 17. Tijd be Ondernemingen telecom / 3d                                                                                                    | 1 rija be Oskerneningen teleban / 50                                                                                                    | Custom Sharing Get feedly Pro                                                                       |

Je kan de berichten nu weergeven op de manier van jouw voorkeur. In ons voorbeeld staat ze op de magazine weergave.

Stel je wil de nieuwe berichten op een website volgen, maar je kan niet meteen de URL van de RSS feed van de website terugvinden. Dan is er een andere manier. In dit voorbeeld van de Tijd geef je in het zoekvak dan gewoon de website url www.tijd.be in.

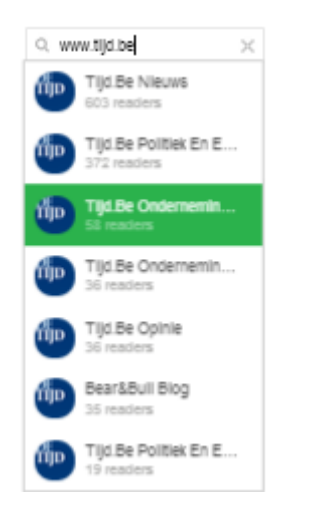

Je krijgt vervolgens een lijst met alle aanwezige RSS feeds op de website van de tijd. (zie boven) Kies de RSS feed die je wil volgen en pas dezelfde manier van toevoegen toe als voorheen beschreven. Wanneer er niets verschijnt, wil dit zeggen dat er geen RSS op de website ligt en kan je dus niks toevoegen.

## Berichten lezen & delen

Nadat je, zoals eerder beschreven, de RSS feeds van uw favoriete websites hebt toegevoegd in de door jou gekozen en aangemaakte categorieën kan het lezen, organiseren en delen beginnen. De volgende scherm weergaven zijn gebaseerd op mijn bestaande account.

| (4) Home                       |                                                                                                    |                                                  |                                              |  |
|--------------------------------|----------------------------------------------------------------------------------------------------|--------------------------------------------------|----------------------------------------------|--|
| Saved For Later<br>Add Content | Social Media<br>879 unread articles                                                                                                    |                                                  | ✓ ¢ ¢                                        |  |
| = All •                        | FEATURED                                                                                                    |                                                  |                                              |  |
| > Allerlei 258                 |                                                                                                    | 10                                               |                                              |  |
| > Blogs 28                     | Voine     Events, particular, particular, particu                                                                                                    |                                                  |                                              |  |
| > Business 881                 | Automati Banh Rever voltemet<br>Mageure<br>Mageure | Brood Mode Meeting for Basi                      | Chat. Convise 🕿                              |  |
| > HR 106                       | People pro faller   I conversion  I conversion  I conversi                                                                                                    | New photo straining<br>pick were comed of ALCamb | Management Sand San Sandward                 |  |
| > Inspiratie 239               | Anter Carlos Carlos Car                                                                                                    | VERAS                                            | The States are Arritation                    |  |
| > KMO 158                      | Control for the second space.     Control for the second space of the second space of the second spac                                                                                                    |                                                  | Annual Contraction                           |  |
| > Leiderschap 913              | C. Kalaw     Construction of the second second                                                                                                    |                                                  |                                              |  |
| Social Media 879               | Twitter search stilletjes uitgebreid                                                                                                    | 5 Tips for Brands to Get the Most Out            | Twitter's New Web Profile: This Week         |  |
| B.V.L.G. 6                     | met lijsten en timelines!                                                                                                    | of Twitter's Latest Update                       | in Social Media                              |  |
| Blog   Ted Rubin 10            | Twitter heeft deze week ergens een keer een<br>undste doorgevoerd die volgens mit bing                                                                                                    | As you have likely already seen, Twitter         | Welcome to our weekly edition of what's hot  |  |
| C. C-Works! blogs 6            | iedereen ontgaan is! Tenminste, ik had het                                                                                                    | week that has a major impact both on the         | date with social media, here are some of the |  |
| Dave Kerpen   Sp 2             | 13 Twittermania hide // save                                                                                                    | 43 Social Media Today - The                      | 100+ Social Media Examiner                   |  |
| 📓 Digimedia News 72            |                                                                                                    |                                                  |                                              |  |
| 🖸 Jaffe Juice 1                | LATER                                                                                                    |                                                  |                                              |  |
| MarketingExtreme 1             | LAIEST                                                                                                    |                                                  |                                              |  |
|                                | Instagram Most Important Social Network For Teens                                                                                                    |                                                  | AND THE WORLD CUP                            |  |
| Pieter Upgrade                 | *** <sup>35</sup>                                                                                                    |                                                  | 90% 2. 87% of UK users will                  |  |

Links zie je al mijn categorieën (groene kader). Als ik op een categorie klik, krijg ik alle berichten uit de desbetreffende categorie in het midden te zien, met de meest populaire bovenaan. In dit geval heb ik gekozen voor Social Media. Klik je op "All" dan krijg je alle berichten. Zoals eerder aangegeven kan je de weergave in het midden aanpassen in functie van je voorkeur. Klik op het tandwiel icoon (rode kader) en maak jouw keuze.

| <u>چ</u> ا | Home               | Inpin | New: Connect feedly to over 300 apps with Zapier                                        |                      |
|------------|--------------------|-------|-----------------------------------------------------------------------------------------|----------------------|
| <b>N</b> : | Saved For Later    |       | v                                                                                       |                      |
|            | Add Content        |       | Q search or add feer                                                                    |                      |
|            |                    |       | Twitter search stilletjes uitgebreid met lijsten en                                     |                      |
|            | All                |       | timelines!                                                                              |                      |
| > 4        | Allerlei           |       | 13 Twittermania by Herman Couwenbergh / 6h // keep unread // hide // preview            |                      |
| > 8        | Blogs              |       |                                                                                         |                      |
| > 8        | Business           |       | 🛛 🖣 \land 💵 🚺 💟 🚥 🔤 🕸 🧉 f 🛅 🕅 📚 🚀 💦 🛼 📩 conta 🛸                                         |                      |
| > I        | HR                 |       | Manual Andrea California                                                                |                      |
| > 1        | Inspiratie         |       | Twitter heeft deze week ergens een keer een update doorgevoerd die volgens mij bijna    |                      |
| > 1        | кмо                |       | iedereen ontgaan is! Tenminste, ik had het nog nergens gezien; en ik durf van mezelf te |                      |
| > 1        | Leiderschap        | 913   | zeggen dat ik toch behoorlijk up-to-date ben als het gaat om nieuws op/                 |                      |
|            | Social Media       |       | Twittermania.nl                                                                         | Week                 |
|            | B.V.L.G.           | 6     | inedia inedia                                                                           |                      |
|            | 📓 Blog   Ted Rubin |       | to our weekly edition of what<br>redia news. To help you st                             | it's hot<br>ay up to |
| 6          | C · C-Works! blogs | 6     | Visit Website                                                                           | e of the             |
|            | Dave Kerpen   Sp   |       | 🔲 🌒 🛖 🛍 🔲 💟 🚛 📉 🗷 🛩 f 🖬 🗐 📚 🚀                                                           |                      |
|            | Digimedia News     |       |                                                                                         |                      |
| 5          | S Jaffe Juice      |       |                                                                                         |                      |
|            | MarketingExtreme   |       | Instagram Most Important Social Network For Teens                                       |                      |
|            | Pieter Upgrade     |       | 90% 🕅 87%                                                                               | 6                    |

Je ziet hierboven de scherm weergave nadat ik op een bericht heb geklikt. Het bericht wordt uitvergroot en je hebt nu de optie om door te klikken naar de website via View Website. (groene pijl) Lijkt het artikel je interessant, maar je wil het pas later lezen, dan klik je op het icoontje in de groene kader. De artikelen die je hebt bewaard om later te lezen, kan je altijd terugvinden in de rubriek links "saved for later" (rode pijl)

Je hebt ook de mogelijkheid om de artikelen toe te voegen aan een aantal andere applicaties (rode kader), zoals <u>Evernote</u> (betalend), of te delen via de voornaamste sociale netwerken, gmail of <u>Buffer</u> (blauwe kader). <sup>\$buffer</sup> is een social media management software die je toelaat om vanuit 1 platform meerdere sociale netwerken te beheren en berichten klaar te zetten en te verzenden op de momenten dat jij dit wil. Dit zorgt met andere woorden ervoor dat je efficiënter met sociale media kan omgaan. Zeker het proberen waard. Wil je meer weten? Download dan onze <u>Buffer handleiding</u>.

Sommige mogelijkheden zijn echter betalend. Voor 5\$ per maand of 45\$ per jaar maak je gebruik van alle functionaliteiten en krijg je ondersteuning. Hieronder een opsomming van de bijkomende betalende mogelijkheden.

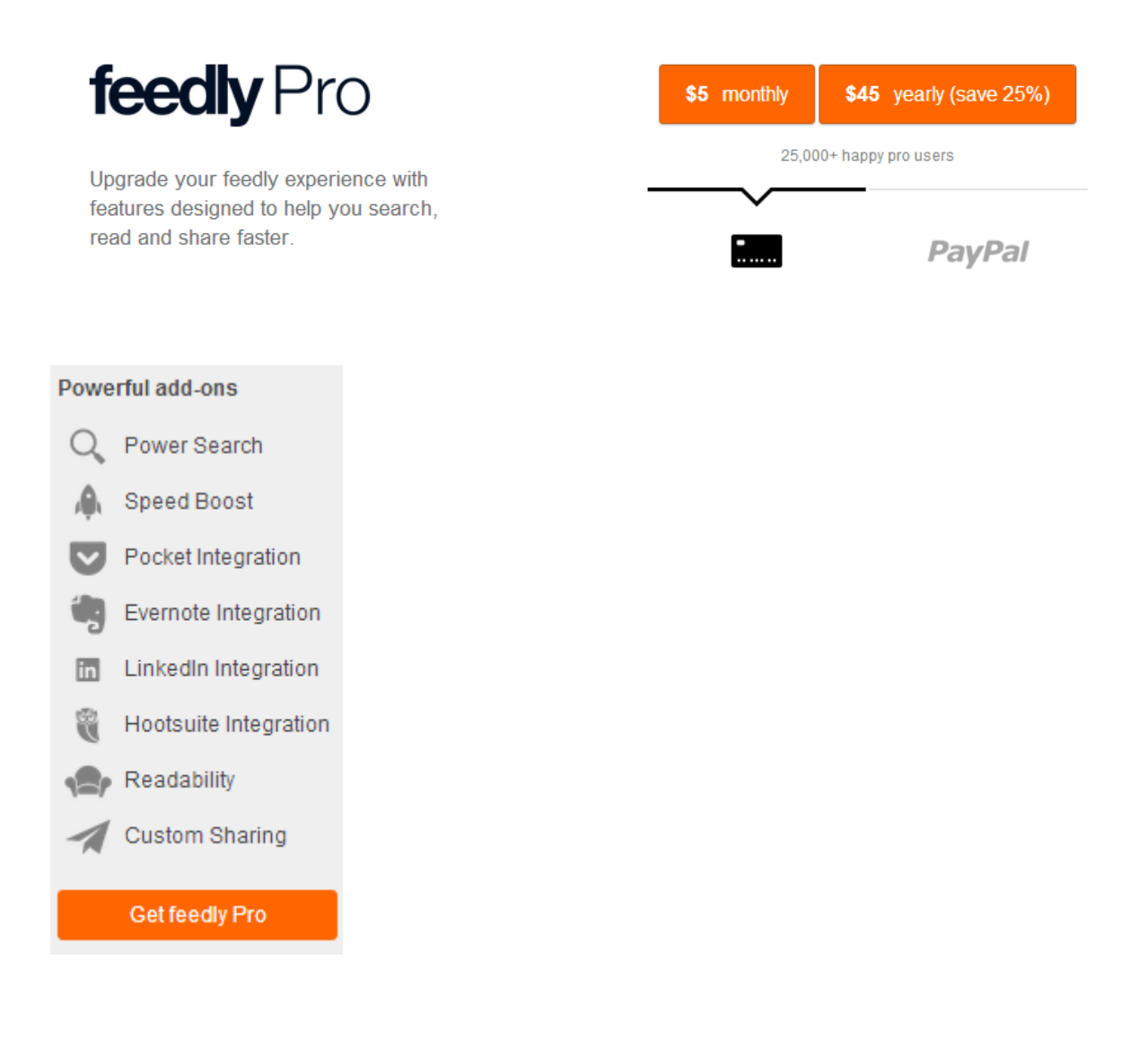

## Hoe Feedly organiseren

Onderaan in de linker kolom van jouw Feedly, naast je login afbeelding kan je klikken op de 3 bolletjes (groene kader volgende schermweergave). Je krijgt nu een aantal opties te zien. Je kan hier ondermeer jouw feeds organiseren, jouw Feedly personaliseren met andere kleuren (themes), jouw voorkeuren aanpassen, feedback of support vragen en uitloggen.

|    |                                                                                                    | Unpin                                   | New: Conne                                                                     | ct feedly to over 300 apps with Zapier                                                                                                    |                                                                                                    |   |                                                                 |                                                                                                    | × |
|----|----------------------------------------------------------------------------------------------------|-----------------------------------------|--------------------------------------------------------------------------------|----------------------------------------------------------------------------------------------------|----------------------------------------------------------------------------------------------------|---|-----------------------------------------------------------------|----------------------------------------------------------------------------------------------------|---|
| A  | Saved For Later<br>Add Content                                                                                         |                                         |                                                                                | Social Media                                                                                                    |                                                                                                    | ~ | ¢ 0                                                             | Q search or add feed                                                                                                    |   |
| =  | Allarlai                                                                                                    | 0                                       |                                                                                | FEATURED                                                                                                    |                                                                                                    |   |                                                                 |                                                                                                    |   |
| >  | Blogs                                                                                                    | 20                                      |                                                                                | Instagram Most Important Social Network For Teens                                                                                                    | tal antina anti anti anti anti anti<br>la seconda anti-<br>la seconda anti-<br>genere                                                                                                    |   |                                                                 | -                                                                                                    |   |
| >  | Business                                                                                                    | 881                                     |                                                                                | °L it i                                                                                                    | Boost Media Marketing For B28<br>sMCGRiveNetClass_Fileder62                                                                                                    |   | G                                                               | hat. Convict 🖈                                                                                                    |   |
| >  | Inspiratie<br>KMO                                                                                                    | 106<br>239<br>158                       |                                                                                | 10<br>10<br>10<br>10<br>10<br>10<br>10<br>10<br>10<br>10                                                                                                    |                                                                                                    |   |                                                                 | Alterative tablet<br>Version Jan<br>Werken Jan<br>Werken Jan |   |
| >  | Leiderschap                                                                                                    | 913                                     | History                                                                        | 9 Feederal Teller Indegren Dauger Sandt Petersel Oter Darities<br>Reserve                                                                                                    |                                                                                                    |   |                                                                 |                                                                                                    |   |
| ~  | Social Media<br>B.V.L.G.<br>Blog   Ted Rubin<br>C• C-Works! blogs<br>Dave Kerpen   Sp<br>Digimedia News<br>Jaffe Juice | 878<br>0<br>10<br>0<br>. 2<br>. 72<br>1 | Organize<br>Themes<br>Preferences<br>Pro support<br>Knowledge base<br>Feedback | ram populairder dan Twitter en<br>xook onder jongeren<br>media adveteren is de<br>kchoenen aan het ontgroeien. Bijna<br>formen ondersteunen op één of<br>ermanie hide // save | 5 Tips for Brands to Get the Most Out<br>of Twitter's Latest Update<br>As you have likely already seen, Twitter<br>began implementing a new design this<br>week that has a major impact both on the<br>44 Social Media Today - The |   | Twitter<br>in Soci<br>Welcom<br>in socia<br>date wit<br>100+ So | *S New Web Profile: This Week<br>al Media<br>he to our weekly edition of what's hot<br>I media news. To help you stay up to<br>h social media, here are some of the<br>cial Media Examiner                                                                                                    |   |
| 3. | MarketingExtreme                                                                                                    | 1                                       | Download mobile app<br>Logout                                                  |                                                                                                    | AND THE WORLD CUP<br>90% 2 87%<br>1 0 0 0 0 0 0 0 0 0 0 0 0 0 0 0 0 0 0 0                                                                                                    |   |                                                                 |                                                                                                    |   |

Hoe kan je nu jouw feeds organiseren. Klik op Organize (rode pijl scherm weergave boven)

|    |                    | Inpin |                                       |       |                                 |       |                              |       |
|----|--------------------|-------|---------------------------------------|-------|---------------------------------|-------|------------------------------|-------|
| ٢  | Home               |       | Organize Import OPML                  |       |                                 |       | Q search or add fee          | d     |
|    | Saved For Later    |       |                                       |       |                                 |       |                              |       |
|    | Add Content        |       |                                       |       |                                 |       |                              |       |
|    |                    |       | ALLERLEI                              | 1 × × | BLOGS                           | 1 ×   | BUSINESS                     | ₹×.   |
| =  | All                |       | Coogle-melding - HR                   | 1 ×   | Business & Economics            | / X   | Evprace ba - Evprace ba hét  | / ×   |
| >  | Allerlei           | 258   | Creative Criminals                    | / X   | STUN'S THOUGHTS                 | 1 ×   | A deondernemer nl - Deventer | 1 ×   |
| >  | Blogs              | 28    | Bloovi - News, Knowledge,             | 1 × - | Theo Van Hertbruggen            | 1 ×   | 83 B2bcontact.nl             | 1 ×   |
| >  | Business           | 881   | Mind Tools - Management               | 1 ×   | Anton Van hertbruggen           | 1 ×   | Managersonline.nl            | 1 ×   |
| >  | HR                 | 108   | O Think Future                        | 1 × - | ONDERNEMERSREALITEIT            | 1 × - | MT MT Management Team        | 1 × 1 |
| >  | Inspiratie         | 239   |                                       |       | 🖾 Paars Leiderschap   Mijn      | 1×    | BelgianCowboys               | /×    |
| >  | кмо                | 158   |                                       |       | 🚦 Reacties op: Handig overzicht | 1 ×   |                              |       |
| >  | Leiderschap        | 913   |                                       |       | Vechten met de regen            | /×    |                              |       |
| Č. | Social Media       | 878   |                                       |       | 1 more sources                  |       |                              |       |
|    |                    |       |                                       |       |                                 |       |                              |       |
|    | Division           |       |                                       |       |                                 |       |                              |       |
|    | Biog   rea Rubin   | 10    | HR                                    | / ×   | INSPIRATIE                      | / ×   | KMO                          | 1 ×   |
|    | C · C-Works! blogs | 6     |                                       |       |                                 |       |                              |       |
|    | Dave Kerpen   Sp   | 2     | ne HRzone                             | /×    | RSA - RSA videos                | / ×   | kmo-insider                  | / ×   |
|    | Digimedia News     | 72    | Tolero Solutions   Organizational     | × ×   | 990                             | / ×   | Blog - CoDirect              | / ×   |
|    | 🖾 Jaffe Juice      | 1     | Nieuws                                | 2×    | Belgian Network » News          | / X   |                              |       |
|    | MarketingExtreme   | 1     | Hrworld                               |       | Use Learning Live               |       |                              |       |
| -  |                    |       | Hiccommunity - Omdat werken           | /x    | Antiens     Dopiol Pink         | 1.    |                              |       |
| 33 | Pieter Upgrade     | •••   | Welkom bij RecruitmentNet nil i       | / ×   | M Mennel anting                 | 18    |                              |       |
|    |                    |       | · · · · · · · · · · · · · · · · · · · |       | and monitocontaily              |       |                              |       |

Je kan nu eenvoudig feeds verplaatsen van de ene naar de andere categorie door ze gewoon vast te nemen en te verslepen. Naam van een categorie wijzigen of catgorieën verwijderen. (groene kader). Dit kan uiteraard ook voor de feed zelf. (rode kader)

Tot zover de voornaamste functionaliteiten van Feedly. Ik wil ook nog even meegeven dat Feedly mobiele apps ter beschikking heeft voor Apple iOS, Android en Kindle.

Was deze handleiding waardevol en wil je in de toekomst graag op de hoogte blijven van alle nieuws en praktische tips ? Aarzel dan niet om je te registreren op onze nieuwsbrief via onze website <u>www.CoDirect.be</u>en/of volg ons op de volgende sociale media: <u>LinkedIn</u>, <u>Twitter</u>, <u>Facebook</u> of <u>Google+</u>.

Verder willen wij je veel plezier toewensen met het gebruik van Feedly!